# Penerapan Data Mining Asosiasi Pada Persediaan Obat

Elischa Febrivani<sup>1</sup>, Saifullah<sup>2</sup>, Riki Winanjaya<sup>3</sup>

<sup>a</sup>Sekolah Tinggi Ilmu Komputer Tunas Bangsa, Pematangsiantar, Indonesia <sup>b</sup>Dosen Sekolah Tinggi Ilmu Komputer Tunas Bangsa, Pematangsiantar, Indonesia <sup>c</sup>Dosen Sekolah Tinggi Ilmu Komputer Tunas Bangsa, Pematangsiantar, Indonesia <sup>1</sup>elischa.feb@gmail.com; <sup>2</sup>saifullah@amiktunasbangsa.ac.id; <sup>3</sup>winanjaya85@gmail.com

# INFORMASI ARTIKEL

Kata Kunci:

Data Mining

Stok obat

Aturan Asosiasi Algoritma Apriori

# ABSTRAK

Kekurangan atau kekosongan stok obat pada suatu rumah sakit akan berdampak sangat buruk untuk keberhasilan dan kelancaran transaksi pemberian obat, penyebab terjadinya kekosongan stok obat adalah tidak adanya informasi yang disampaikan dari pihak instalasi farmasi kepada supplier penyetok obat. Untuk mencegah hal tersebut maka dibutuhkan sebuah sistem yang dapat membantu supplier barang agar mengetahui tentang ketersediaan obat yang ada di instalasi farmasi. Berdasarkan data transaksi keluar masuk obat maka sistem ini dibangun menggunakan metode Assosiasi dengan algoritma apriori yang merupakan teknik dalam data mining untuk menemukan aturan assosiatif kombinasi antara itemset. Perhitungan dilakukan dengan menentukan support dan confidance yang akan menghasilkan assosiasi rules, yang dapat digunakan untuk menentukan stok obat apa saja yang perlu diperbanyak oleh supplier guna mencegah terjadinya kekosongan stok obat.

#### ABSTRACT

Drug stock shortages or vacancies at a hospital will have a very bad impact on the success and smoothness of drug delivery transactions, the cause of a drug stock vacancy is the absence of information conveyed from the pharmaceutical **Keywords:** installation to the supplier of the drug supplier. To prevent this, we need a system Data Mining that can help suppliers of goods in order to know about the availability of drugs in Association Rules pharmaceutical installations. Based on drug transaction data, this system is built Apriori Algorithms using the Association method with Apriori algorithm which is a technique in data Drug Inventory mining to find associative rules of combination between itemset. The calculation is done by determining support and confidence that will result in association rules, which can be used to determine what drug stocks are needed to prevent a drug stock gap.

#### I. Pendahuluan

Instalasi Farmasi Rumah Sakit merupakan suatu bagian/unit/divisi atau fasilitas dirumah sakit, tempat penyelenggaraan semua kegiatan pekerjaan kefarmasian yang ditujukan untuk keperluan rumah sakit itu sendiri. Instalasi farmasi rumah sakit dikepalai oleh seorang apoteker dan dibantu oleh beberapa orang apoteker yang memenuhi persyaratan peraturan perundang-undangan yang berlaku, dan merupakan tempat atau fasilitas penyelenggaraan yang bertanggung jawab atas seluruh pekerjaan serta pelayanan kefarmasian.

Instalasi farmasi Dr RSUD Djasamen Saragih Pematangsiantar adalah sebuah unit yang bergerak dalam bidang penyedia obat-obatan untuk masyarakat umum. Pentingnya sistem persediaan obat di Instalasi farmasi RSUD Dr Djasamen Saragih Pematangsiantar menjadi prioritas utama karena akan berpengaruh besar terhadap kualitas pelayanan Dr RSUD Djasamen Saragih Pematangsiantar. Saat ini Instalasi farmasi Dr RSUD Djasamen Saragih Pematangsiantar terhadap stok obat yang akan diberikan kepada pasien. Permasalahan tersebut adalah pihak Instalasi farmasi Dr RSUD Djasamen Saragih Pematangsiantar harus mengganti merek obat dengan kandungan obat yang sama yang telah diresepkan oleh dokter, karena stok obat mengalami kekosongan. Selain itu, *Data mining* merupakan suatu proses untuk menemukan *interesting knowledge* dari sejumlah besar data yang disimpan dalam database, data warehouse, atau media penyimpanan

Elischa Febrivani<sup>1</sup>, Saifullah<sup>2</sup>, Riki Winanjaya<sup>3</sup> [Penerapan Data Mining Asosiasi Pada Persediaan 25 Obat]

yang lainnya [1]. *Data Mining* sering juga disebut *Knowledge discovery in database* (KDD) yang meliputi kegiatan pengumpulan, pemakaian data historis menemukan pola atau hubungan dalam set data berukuran besar.

Untuk mengatasi masalah tersebut adalah dengan tetap tersedianya berbagai jenis obat digudang Instalasi Farmasi. Untuk mengetahui obat apa saja yang biasa diresepkan dokter untuk diberi kepada pasien, dapat dilakukan dengan menggunakan analisa yaitu dengan melakukan analisa persediaan obat yang paling sering diresepkan oleh dokter. Algoritma yang digunakan untuk melakukan analisa tersebut adalah menggunakan Algoritma apriori. "Algoritma apriori adalah algoritma pengambilan data dengan aturan asosiatif (*Association rule*) untuk menentukan hubungan asosiatif suatu kombinasi item" [2]. *Association Rule* yang dimaksud dilakukan melalui mekanisme penghitungan *support* dan *confidence* dari suatu hubungan *item*. Sebuah rule asosiasi dikatakan *interesting* jika nilai *support* adalah lebih besar dari minimum support dan juga nilai *confidence* adalah lebih besar dari minimum confidence. Algoritma apriori ini akan cocok untuk diterapkan bila terdapat beberapa hubungan item yang ingin dianalisa. Salah satunya yang bisa diterapkan adalah di dalam bidang kesehatan untuk menentukan pola penambahan Stok obat.

#### II. Metode

Penelitian ini dilakukan untuk mengimplementasikan Algoritma Apriori dalam mengasosiasikan pola kombinasi obat keluar dan masuk. Diharapkan penelitian ini dapat dijadikan kontribusi untuk pihak instalasi farmasi Dr RSUD Djasamen Saragih Pematangsiantar dalam hal mengatur manajemen obat yang ada di Instalasi Farmasi. Waktu pelaksanaan penelitian dibagian Instalasi Farmasi RSUD Dr Djasamen Saragih Pematangsiantar untuk menyelesaikan penelitian ini selama 2 Minggu dari tanggal 09 Desember s/d 14 Desember 2020.

Dalam melakukan penelitian prosedur dalam pengumpulan data yaitu penulis melihat referensi-referensi berupa buku dan jurnal untuk memudahkan penulis dalam menyelesaikan karya tulis yang dilakukan, serta melakukan pengambilan data secara langsung ke pihak Instalasi Farmasi RSUD Dr Djasamen Saragih Pematangsiantar.

Proses analisis data dapat dilakukan setelah adanya pengumpulan data. Analisis data pada penelitian ini menggunakan pengujian aspek *efficiency* menggunakan perangkat lunak *Rapidminer* dengan interpretasi hasil berdasarkan hasil yang diperoleh dari pengujian secara *Reability* yaitu dimana pengujian data setelah hasil konversi *Prunning, Antecedent dan Consequent* menjadi premis dan nilai *minimum Confidence* telah sesuai. Data hasil pengujian menggunakan *K-itemset* berupa skor dan grade *Combination*. Dalam melakukan penelitian ini sebagai alat untuk memproses data yaitu penulis menggunakan Microsoft excel dan *RapidMiner, Microsoft Excel* digunakan untuk memudahkan dalam proses perhitungan yang akan dilakukan. Selanjutnya diaplikasikan ke *RapidMiner* untuk melihat keakuratan hasil yang didapat dari perhitungan di *Excel* dan akan dicocokan dengan hasil yang sudah diaplikasikan ke *RapidMiner*.

Dalam penelitian ini, penulis melakukan beberapa proses pengumpulan data dan pengolahan data dengan cara memasukkan data, memproses dengan metode Apriori sehingga ditemukan *Support dan confidence* yang sama atau beda, kemudian hasil yang telah di *generate* dapat disimpan. Proses percobaan dapat dilihat pada Gambar 1.

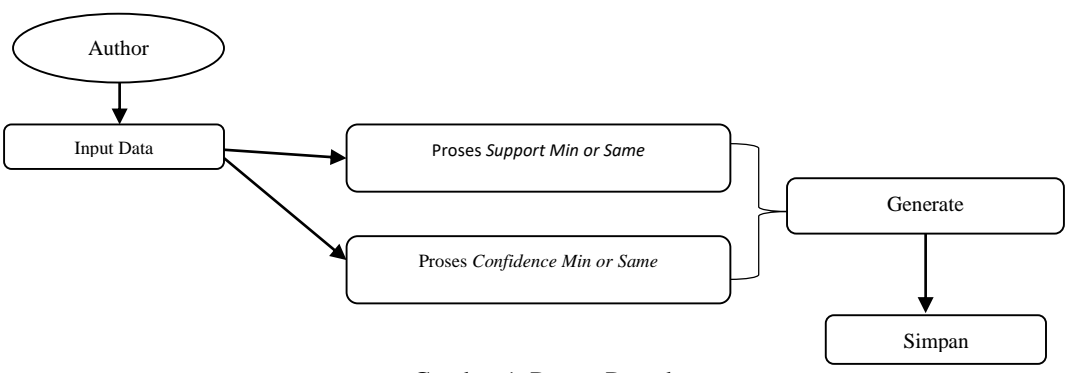

Gambar 1. Proses Percobaan

Berikut ini alur diagram aktifitas kerja penelitian yang akan dilakukan pada penelitian ini pada gambar 2 berikut:

Elischa Febrivani<sup>1</sup>, Saifullah<sup>2</sup>, Riki Winanjaya<sup>3</sup> [Penerapan Data Mining Asosiasi Pada Persediaan 26 Obat]

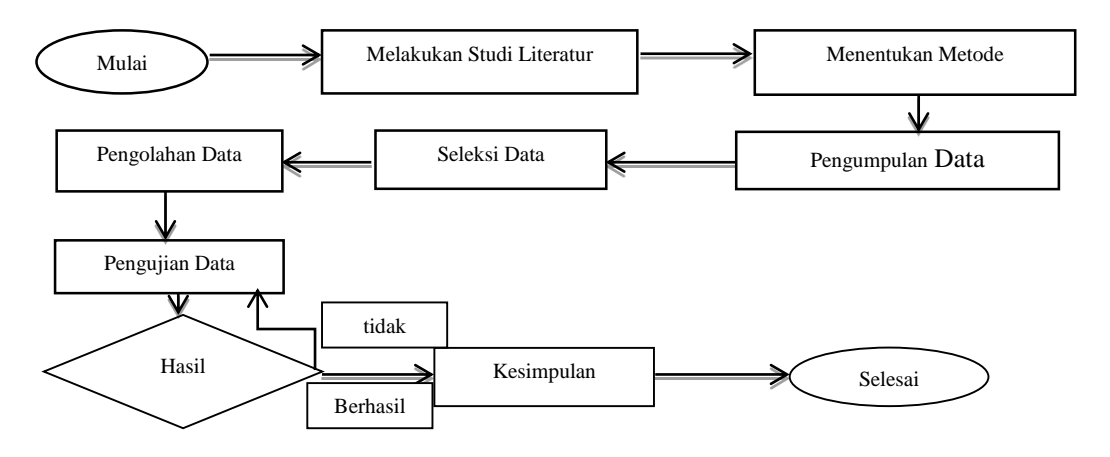

Gambar 2. Diagram Kerja Penelitian

Pada Gambar 2 diatas dapat dijelaskan dengan beberapa urutan yaitu:

- 1. Pertama hal yang dilakukan adalah melakukan studi Literatur yang berkaitan dengan penelitianpenelitian sebelumnya tentang penggunaan metode *Apriori*, serta untuk menguatkan penelitian ini berdasarkan teori yang digunakan.
- 2. Setelah melakukan studi Literatur tahap selanjutnya adalah menentukan metode yang sesuai untuk digunakan dalam teknik Asosiasi, setelah melakukan pengamatan dan observasi peneliti memilih metode *Apriori*.
- 3. Pada tahap ini peneliti melakukan pengumpulan data dan ini merupakan tahapan yang penting karena dapat berpengaruh terhadap hasil penelitian, sehingga dalam mengumpulkan data harus dilakukan dengan benar.
- 4. Tahap ini dilakukan seleksi terhadap data telah didapat. Karena data yang diperoleh semuanya digunakan, dan sesuai dengan atribut atau variabel yang dibutuhkan dalam penelitian dengan melakukan pengelompokan data sehingga menjadi *dataset*.
- 5. Setelah semua data yang diperlukan telah dipilih, maka tahap penelitian selanjutnya adalah pengolahan data. Pada tahap ini akan dilakukan transformasi atau mengubah nilai *support dan confidence* data ke dalam bentuk data yang sesuai agar data dapat diproses menggunakan Pola Asosiasi.
- 6. Pada tahap pengujian hasil akan dilakukan pengujian data baik secara manual dengan metode *Apriori* dan menggunakan *software RapidMiner*.
- 7. Berdasarkan hasil pengujian maka dapat ditarik kesimpulan yang mengacu pada rumusan masalah dan tujuan penelitian. Saran yang digunakan untuk mengembangkan penelitian selanjutnya serta dimasukkan untuk meningkatkan kualitas penelitian.

Setiap metode atau algoritma memiliki pemodelanya masing-masing sesuai pengerjaan, pada penelitian ini penulis menggunakan metode Apriori untuk Mengasosiasikan pola obat. Dapat dilihat pada Gambar 3.

Elischa Febrivani<sup>1</sup>, Saifullah<sup>2</sup>, Riki Winanjaya<sup>3</sup> [Penerapan Data Mining Asosiasi Pada Persediaan 27 Obat]

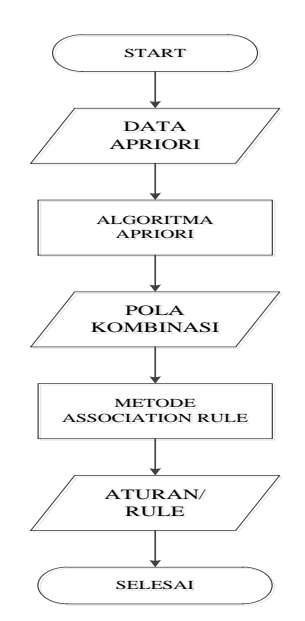

Gambar 3. Flowchart Algoritma Apriori

Dimulai dengan Menyiapkan data data yang akan diproses, kemudian mencari semua jenis item nama Obat yang ada didalam *list* transaksi penjualan, selanjutnya mencari jumlah setiap item yang ada pada setiap transaksi penjualan (Nama Obat). Sesuai dengan *support* yang telah ditentukan maka terseleksilah beberapa item data yang memenuhi minimal *support* sesuai dengan jumlah item barang didalam transaksi, itu disebut pembentukan kombinasi satu item. Tahap selanjutnya dari *item-item* Obat yang telah terseleksi dibentuk lah kombinasi dua *item*, maka terseleksi lah beberapa item data dengan kombinasi 2 item yang berbeda, dengan *support* yang ditentukan maka terseleksi lah beberapa data dua *item*, ini disebut pembentukan kombinasi dua *item*. Demikian seterusnya sampai kombinasi batas maksimal *item* transaksi.

## III. Hasil dan Pembahasan

Pada tahapan ini penulis menguraikan hasil penelitian yang telah dilakukan yang berisikan tampilan eksekusi atau implementasi dari sistem dan solusi pemecahan masalah yang telah dibuat.

Untuk membentuk pola kombinasi pengeluaran dan pemasukan obat dari penelitian, terlebih dahulu *import*ing data dari data yang sudah diolah di *Microsoft Excel 2010* menggunakan perintah *Import Excel Sheet* pada *RapidMiner* agar bisa diakses menggunakan *software RapidMiner*. Dalam melakukan *import* data, dibutuhkan perintah seperti Gambar 4 berikut :

| Eile Edit Process Tools View Help                                           |                       |                |       |                                      |
|-----------------------------------------------------------------------------|-----------------------|----------------|-------|--------------------------------------|
| 📑 🧐 🔚 🜄 🗐 🔊 🔊                                                               | // 🕨 📗 🛐 🛒 👁          |                |       |                                      |
| 🖉 Operators 🚿 💥 💠 🔯 💧                                                       | Process 🕱 👍 XML 🕱     |                |       | Parameters 🙁 🕕 Context 🙁             |
| 🥔 🗸 (Filter) 🚳 🎾                                                            | 🕅 🖛 🗣 🖝 🏦 🛅 Process 🕨 | ar 🖬 🛊 🔟       | ə 🤞 🗸 | 2 m m p m m +                        |
| Process Control (37)                                                        |                       |                |       | Process                              |
| Generative (52)     Generative (52)     Generative (52)     Generative (52) | Main Process          |                |       | lonverbosity init                    |
| G Import (27)     Event (18)                                                | inp                   |                | res   |                                      |
| Data Transformation (114)                                                   |                       |                | 1     | logfile 🤤                            |
| Modeling (118)     E    Evaluation (29)                                     |                       |                |       |                                      |
|                                                                             |                       |                |       |                                      |
|                                                                             |                       |                |       |                                      |
|                                                                             |                       |                |       |                                      |
|                                                                             |                       |                |       |                                      |
|                                                                             |                       |                |       |                                      |
| Concentration of States ID                                                  |                       |                |       |                                      |
| Repositories A 24 of (0)                                                    |                       |                |       |                                      |
|                                                                             |                       |                |       | A hidden expert parameters           |
| Import Excel Sheet                                                          |                       |                |       |                                      |
| 🖲 🍕 Import Access Database Table                                            |                       |                |       | Help X Comment X                     |
| nport Database Table                                                        |                       |                |       | Process                              |
| Import Binary File                                                          |                       |                |       |                                      |
|                                                                             | A Problems 🗶 🔒 Log 🗶  |                |       | Synopsis                             |
|                                                                             | No problems found     |                |       |                                      |
|                                                                             | Message               | Fixes Location | on    | The root operator which is the outer |
|                                                                             |                       |                |       | most operator or every process.      |
|                                                                             |                       |                |       | Description                          |
|                                                                             |                       |                |       |                                      |

Elischa Febrivani<sup>1</sup>, Saifullah<sup>2</sup>, Riki Winanjaya<sup>3</sup> [Penerapan Data Mining Asosiasi Pada Persediaan 28 Obat]

## Gambar 4. Alur Proses Import Data Step 1

Gambar 4 dapat dilihat adalah tampilan software *RapidMiner*. Untuk mengimpor data yang digunakan dalam penelitian, digunakan menu pada tool *Import data into an existing repository* di menu *Repositories*. Data yang akan di *import* dalam bentuk *format Microsoft Excel*, pilih tool *Import Excel Sheet*. Fungsi *tool* ini untuk mengimpor data format *Microsoft Excel* dalam sebuah lembar (*sheet*) yang digunakan untuk penyeleksian dan pengolahan data. Pilih data yang akan digunakan untuk di *import* kemudian klik *Next* untuk mengelola data yang akan di *import*, seperti pada Gambar 5 berikut :

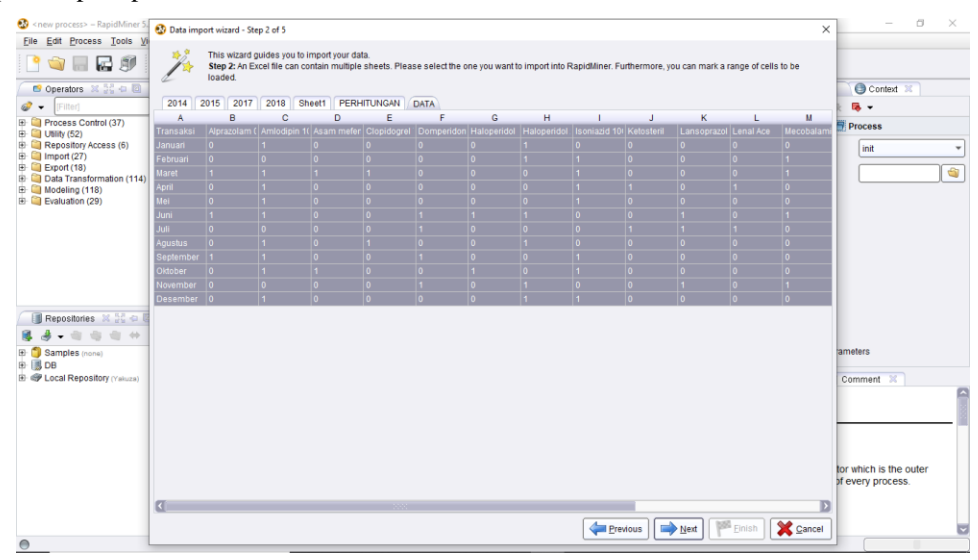

Gambar 5. Alur Proses Import Data Step 2

Gambar 5 dapat dilihat sebuah data yang dipilih dalam format *Microsoft Excel*. Data dalam *Microsoft Excel* dapat berisi banyak lembar (*sheet*), pilih lembar yang akan di import ke *RapidMiner* untuk pengolahan data. Sebuah lembar (*sheet*) yang di *import* dapat ditandai rentang atau di blok sel yang akan digunakan untuk pengolahan data. Sel yang diblok dapat berpengaruh untuk ke tahap penyeleksian data untuk menentukan id dan item yang digunakan. Tahapan untuk menentukan atribut dapat dilihat pada Gambar 6 berikut :

| 🚯 < new process> – RapidMiner 5.                 | 🚯 Data imp | ort wizard - St                                               | ep 3 of 5                                                         |                                                   |                                            |                                |                                   |                                      |                                  |                                   |                               |                                         | ×                 | - 0                                         | × |
|--------------------------------------------------|------------|---------------------------------------------------------------|-------------------------------------------------------------------|---------------------------------------------------|--------------------------------------------|--------------------------------|-----------------------------------|--------------------------------------|----------------------------------|-----------------------------------|-------------------------------|-----------------------------------------|-------------------|---------------------------------------------|---|
| File Edit Process Loois Vi                       | j.         | This wizard<br>Step 3: In R:<br>the attribute:<br>assign them | guides you to i<br>apidMiner, eac<br>s. If your data d<br>h here. | mport your da<br>n attribute car<br>oes not conta | ita.<br>n be annotated<br>ain attribute na | . The most in<br>mes, do not s | nportant annot<br>et this propert | ation of an att<br>y. If further and | ibute is its na<br>notations are | me - a row wit<br>contained in th | h this annot<br>le rows of yo | ation defines the<br>our data file, you | e names of<br>can | Context 3                                   |   |
| 🥔 👻 [Filter]                                     | Annotation | A                                                             | В                                                                 | С                                                 | D                                          | E                              | F                                 | G                                    | н                                |                                   | J                             | К                                       | L                 | k 🖷 🕶                                       |   |
| Process Control (37)     D I Billy (52)          | Name       | Transaksi                                                     | Alprazolam (                                                      | Amlodipin 1                                       | Asam mefer                                 | Clopidogrel                    | Domperidon                        | Haloperidol                          | Haloperidol                      | Isoniazid 10                      | Ketosteril                    | Lansoprazol                             | Lenal Ace         | Process                                     |   |
| E Repository Access (6)                          | ·          | Januari                                                       | 0.0                                                               | 1.0                                               | 0.0                                        | 0.0                            | 0.0                               | 0.0                                  | 1.0                              | 0.0                               | 0.0                           | 0.0                                     | 0.0               | init                                        | - |
| E Import (27)                                    | •          | Februari                                                      | 0.0                                                               | 0.0                                               | 0.0                                        | 0.0                            | 0.0                               | 0.0                                  | 1.0                              | 1.0                               | 0.0                           | 0.0                                     | 0.0               |                                             |   |
| Export (18)                                      | •          | Maret                                                         | 1.0                                                               | 1.0                                               | 1.0                                        | 1.0                            | 0.0                               | 0.0                                  | 0.0                              | 1.0                               | 0.0                           | 0.0                                     | 0.0               |                                             | 3 |
| Uata Transformation (114)     Modeling (118)     | •          | April                                                         | 0.0                                                               | 1.0                                               | 0.0                                        | 0.0                            | 0.0                               | 0.0                                  | 0.0                              | 1.0                               | 1.0                           | 0.0                                     | 1.0               |                                             |   |
| E Evaluation (29)                                | •          | Mei                                                           | 0.0                                                               | 1.0                                               | 0.0                                        | 0.0                            | 0.0                               | 0.0                                  | 0.0                              | 1.0                               | 0.0                           | 0.0                                     | 0.0               |                                             |   |
|                                                  | •          | Juni                                                          | 1.0                                                               | 1.0                                               | 0.0                                        | 0.0                            | 1.0                               | 1.0                                  | 1.0                              | 0.0                               | 0.0                           | 1.0                                     | 0.0               |                                             |   |
|                                                  | •          | Juli                                                          | 0.0                                                               | 0.0                                               | 0.0                                        | 0.0                            | 1.0                               | 0.0                                  | 0.0                              | 0.0                               | 1.0                           | 1.0                                     | 1.0               |                                             |   |
|                                                  | ·          | Agustus                                                       | 0.0                                                               | 1.0                                               | 0.0                                        | 1.0                            | 0.0                               | 0.0                                  | 1.0                              | 0.0                               | 0.0                           | 0.0                                     | 0.0               |                                             |   |
|                                                  | •          | September                                                     | 1.0                                                               | 1.0                                               | 0.0                                        | 0.0                            | 1.0                               | 0.0                                  | 0.0                              | 1.0                               | 0.0                           | 0.0                                     | 0.0               |                                             |   |
|                                                  | ·          | Oktober                                                       | 0.0                                                               | 1.0                                               | 1.0                                        | 0.0                            | 0.0                               | 1.0                                  | 0.0                              | 1.0                               | 0.0                           | 0.0                                     | 0.0               |                                             |   |
|                                                  | -          | November                                                      | 0.0                                                               | 0.0                                               | 0.0                                        | 0.0                            | 1.0                               | 0.0                                  | 1.0                              | 0.0                               | 0.0                           | 1.0                                     | 0.0               |                                             |   |
|                                                  | ·          | Desember                                                      | 0.0                                                               | 1.0                                               | 0.0                                        | 0.0                            | 0.0                               | 0.0                                  | 1.0                              | 1.0                               | 0.0                           | 0.0                                     | 0.0               |                                             |   |
| Repositories X 55 40 0     Samples (none)     DB |            |                                                               |                                                                   |                                                   |                                            |                                |                                   |                                      |                                  |                                   |                               |                                         |                   | ameters                                     |   |
| P P Local Repository (Valuza)                    |            |                                                               |                                                                   |                                                   |                                            |                                |                                   |                                      |                                  |                                   |                               |                                         |                   | Comment 3                                   |   |
|                                                  |            |                                                               |                                                                   |                                                   |                                            |                                |                                   |                                      |                                  |                                   |                               |                                         |                   |                                             |   |
|                                                  | <b>T</b>   |                                                               |                                                                   |                                                   |                                            |                                |                                   |                                      |                                  | _                                 |                               |                                         | D                 | tor which is the outer<br>of every process. |   |
|                                                  |            |                                                               |                                                                   |                                                   |                                            |                                |                                   |                                      | 4                                |                                   |                               | at                                      |                   |                                             |   |
| 0                                                |            |                                                               |                                                                   |                                                   |                                            |                                |                                   |                                      | Pre Pre                          | vious 📑                           | Next                          | Einish                                  | <u>C</u> ancel    |                                             |   |

Gambar 6. Alur Proses Import Data Step 3

Elischa Febrivani<sup>1</sup>, Saifullah<sup>2</sup>, Riki Winanjaya<sup>3</sup> [Penerapan Data Mining Asosiasi Pada Persediaan 29 Obat]

Gambar 6 dapat dijelaskan bahwa setiap transaksi dapat dijelaskan dan di anotasi. Transaksi yang di anotasi yang paling penting adalah namanya baris dengan anotasi ini untuk menentukan nama Transaksi pada tahapan selanjutnya. Gambar 6 dapat dilihat transaksi yang digunakan terdiri dari Bulan dari Januari sampai Desember tahun 2018. Tahapan selanjutnya dapat dilihat pada Gambar 7 berikut :

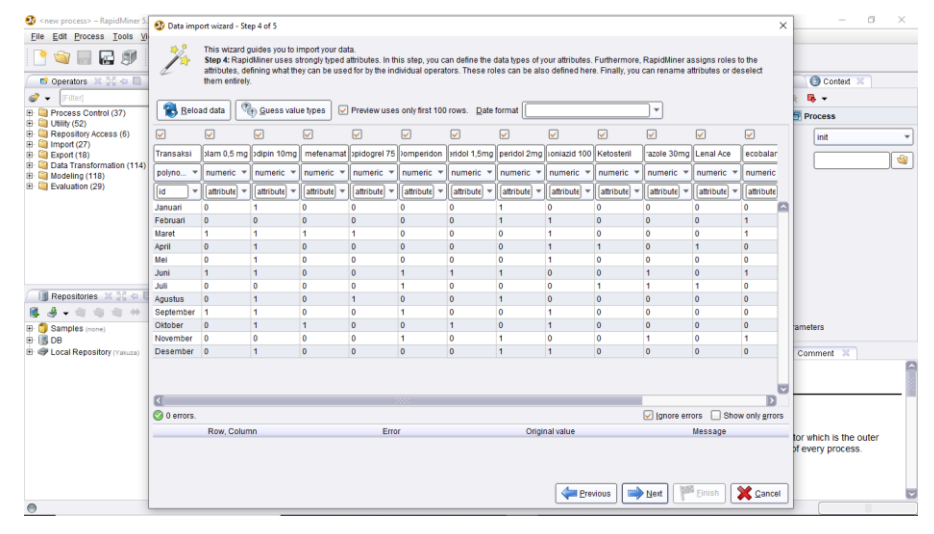

Gambar 7. Alur Proses Import Data Step 4

Gambar 7 dapat dilihat pemilihan bentuk dan jenis data sangat diperlukan. Penelitian ini menggunakan Transaksi menggunakan jenis *Attribute* dengan tipe *Polynominal* yang merupakan lebih dari 2 nilai *String* atau kategori, dan Item menggunakan jenis *Label* dengan tipe *Numerical* yang merupakan nilai angka. Setelah ditentukan tipe data yang dipilih maka klik *Finish*, kemudian tentukan tempat untuk menyimpan data yang di *importing* pada *local repository*.

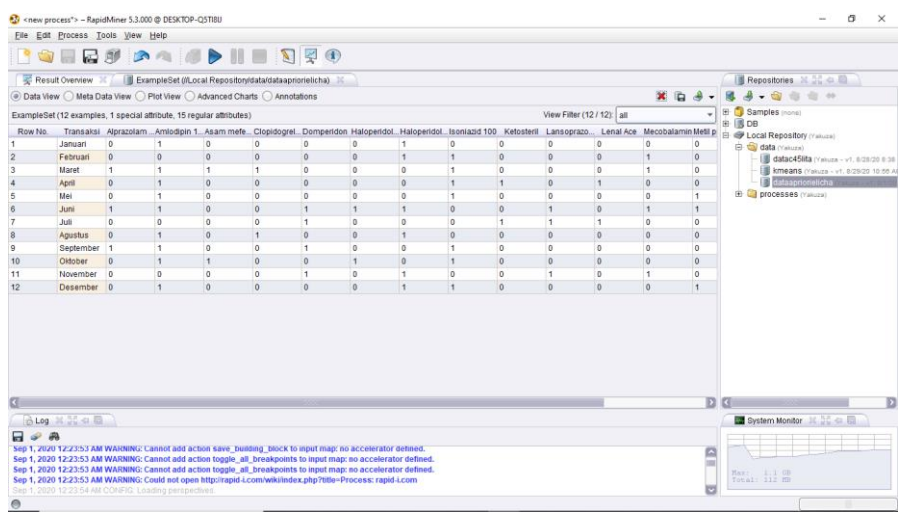

Gambar 8. Hasil Importing Data

Gambar 8 dapat dilihat hasil dari *import* data menghasil informasi terdapat 12 *example* data, 1 *special attribute* pada data Transaksi dan 15 *regular attribute* pada item.

Langkah selanjutnya kembali ke tahapan desain pada *main process* untuk memproses data yang akan digunakan untuk mencari hasil keputusan. Langkah pertama *drag and drop* data yang telah di *importing* kedalam *main process* di menu *Repositories* pada *RapidMiner* yang dapat dilihat pada Gambar 9 berikut :

Elischa Febrivani<sup>1</sup>, Saifullah<sup>2</sup>, Riki Winanjaya<sup>3</sup> [Penerapan Data Mining Asosiasi Pada Persediaan 30 Obat]

| <ul> <li>Shew process &gt; - Rapidiviller 5.5.000 @ DESKTO</li> </ul>                                                                                                    |                                                                                                    |                                 | 5 A                                                                                              |
|----------------------------------------------------------------------------------------------------|----------------------------------------------------------------------------------------------------|---------------------------------|--------------------------------------------------------------------------------------------------|
| <u>Eile Edit Process Tools View H</u> elp                                                                                                    |                                                                                                    |                                 |                                                                                                  |
| 📑 📦 🔚 🔂 🔊 \land (                                                                                                    | IIIIIIIIIIIIIIIIIIIIIIIIIIIIIIIIIIIIII                                                                                                    |                                 |                                                                                                  |
| 😁 Operators 💥 👯 🖨 🔟                                                                                                    | C <sup>2</sup> Process X E XML X                                                                                                    |                                 | 📑 Parameters 🕱 🕘 Context 🕱                                                                       |
| 🥔 🗸 (crea 🛛 🚳 🕨 💵                                                                                                    | 🗢 🕶 🚽 🏥 Process 🕨 🥔 👻 🧾 🛊                                                                                                    | ? 🔯 🥔 👙 🗸                       | 🍇 👒 🤜 🦻 🗮 🖷 🕶                                                                                    |
| Create Control (1)     Create Learning Curve     Create Learning Curve     Create Learning Curve     Utility 2     Greate Control (1)     Greate Control (1)     Greate Control (1)     Greate Control (1)     Greate Control (1)     Greate Control (1)     Greate Control (1)     Greate Formula     Greate Formula     Greate Formula                                                                                                    | Main Process                                                                                                    | ( res                           | iogverboalty<br>Iogfe                                                                            |
| Visual Evaluation (1)<br>Constant Lin Charle<br>Repositories A and A and A a |                                                                                                    |                                 | ▲ 4 hidden expert parameters                                                                     |
| u                                                                                                    | A Problems      Conceptential problem     Message     A Parameter repository entry accesses a repository by name (/IL.ccal      No quick fix available     Ref | Location<br>leve dataapriorieli | Process Sympols The root operator which is the outer most operator of every process. Description |
| 0                                                                                                    |                                                                                                    |                                 |                                                                                                  |
|                                                                                                    |                                                                                                    |                                 |                                                                                                  |

Gambar 9. Drag and Drop Operator Retrive Data

Gambar 9 dapat dilihat hasil *import* yang telah disimpan di *Repositories* menjadi data yang siap diolah dan tidak perlu dilakukan perubahan terhadap data yang sudah diolah. Untuk Operator *Retrive Data* yang dimasukkan ke dalam *main process* pastikan menu *repository entry* pada tab *Parameter View* di sebelah kanan sudah sesuai dengan nama repositori yang telah di *import*. Langkah selanjutnya *drag and drop* operator *Select Attributes* seperti yang terlihat pada Gambar 10 berikut :

| 🚯 <new process*=""> – RapidMiner 5.3.000 @ DESKTC</new> | P-Q5TI8U                                                                                                    | - 8 ×                               |
|---------------------------------------------------------|----------------------------------------------------------------------------------------------------|-------------------------------------|
| Eile Edit Process Tools View Help                       |                                                                                                    |                                     |
| 🖹 🕥 🔚 🕁 🔊 🔊 🔌 (                                         | ا ا ا ا ا ا ا ا ا ا ا ا ا ا ا ا ا ا ا                                                                                            |                                     |
| 📑 Operators 🐹 🚰 🖘 🔟                                     | Process 🕱 👍 XML 🕱                                                                                                    | 🛛 🕎 Parameters 🕱 🎯 Context 🕱        |
| 🥩 🗸 select 🚳 🎾 💵                                        | 🔄 🗸 🚔 🖉 Process 🕨 🥔 🚽 📲 🕼 🥔 🤳 🚽                                                                                                  | 🚨 🕫 🕫 🦻 🙀 🗣 🕶                       |
| Attribute Set Reduction and Transfor                    |                                                                                                    | Select Attributes                   |
| E Selection (14)                                        | Main Process                                                                                                    |                                     |
| Forward Selection                                       |                                                                                                    | aurioute intertype                  |
| Backward Elimination                                    |                                                                                                    | invert selection                    |
| Optimize Selection                                      | A million and b                                                                                                    | <b>O</b>                            |
| Optimize Selection (Weig                                |                                                                                                    | include special attributes          |
| Optimize Selection (Evolu     Select Attributes         |                                                                                                    |                                     |
| Reorder Attributes                                      |                                                                                                    |                                     |
| Select by Weights                                       |                                                                                                    |                                     |
| Remove Attribute Range                                  | Select Attribu                                                                                                    |                                     |
| Remove Useless Attributes                               |                                                                                                    |                                     |
|                                                         |                                                                                                    |                                     |
| Repositories 2 20 0 0                                   |                                                                                                    |                                     |
| <b>₩</b>                                                |                                                                                                    |                                     |
| Samples (none)                                          |                                                                                                    |                                     |
|                                                         |                                                                                                    | P Help X R Comment X                |
| 🕀 🞑 data Makuzaj                                        |                                                                                                    |                                     |
| General Processes (Yakuza)                              |                                                                                                    | Select Attributes (RapidMiner Core) |
|                                                         |                                                                                                    |                                     |
|                                                         | 2 ontantial problems                                                                                                    | Synopsis                            |
|                                                         | Maccona Eivee Location                                                                                                    |                                     |
|                                                         | A Parameter 'repository entry' accesses a repository by name (//Local                                                            | This operator selects which         |
|                                                         | 😵 Mandatory input missing at port Select Attributes example set input. 🛛 🖲 Choose among 2 available qui 🌉 Select Attributes exam | be kept and which attributes should |
|                                                         |                                                                                                    | be removed. This is used in cases   |
|                                                         |                                                                                                    | when not all attributes of an       |
| Drag to move.                                           |                                                                                                    |                                     |

Gambar 10. Drag and Drop Operator Select Attribute

Gambar 10 dapat dilihat drag and drop pada operator Select Attribute yang digunakan sebagai pemilihan seluruh atribut yang digunakan. Maka attribute filter type yang digunakan penulis menggunakan tipe All (semua). Langkah selanjutnya *drag and drop* operator *Numerical to Binominal* seperti yang terlihat pada Gambar 11 berikut :

Elischa Febrivani<sup>1</sup>, Saifullah<sup>2</sup>, Riki Winanjaya<sup>3</sup> [Penerapan Data Mining Asosiasi Pada Persediaan 31 Obat]

| 🥸 <new process*=""> – RapidMiner 5.3.000 @ DESKTC</new>                                                                                                    | PP-Q5TI8U                                                                                                    |                                  | - 0 ×                                         |
|----------------------------------------------------------------------------------------------------|----------------------------------------------------------------------------------------------------|----------------------------------|-----------------------------------------------|
| Eile Edit Process Tools View Help                                                                                                    |                                                                                                    |                                  |                                               |
| 🕒 🖄 🔚 🖬 🔊 🔊 🛝                                                                                                    | ا ا ا ا ا ا ا ا ا ا ا ا ا ا ا ا ا ا ا                                                                                             |                                  |                                               |
| 📑 Operators 🛛 💱 🖨 🔯                                                                                                    | Process 🕱 🗡 🗵 XML 🕱                                                                                                    | 🛛 🛃 Parameters                   | 🕄 🕘 Context 🚿                                 |
| 🥩 👻 numer 🛛 🚳 🎾 👫                                                                                                    | 🗢 🗸 🖶 👻 👘 Process > 🖉 🗸 🛄 🎝 🌛                                                                                                    | - 🚨 👒 👳 🗩                        | 🕵 📑 👻                                         |
| E 🏐 Data Transformation (9)                                                                                                    |                                                                                                    | 🔧 Nu                             | merical to Binominal                          |
|                                                                                                    | Main Process                                                                                                    | attribute filter type            | all 👻                                         |
| with the second second se | (rep) Retrieve dataa Humerical to                                                                                                 | s invert selection               |                                               |
| Solution and Numerical                                                                                                    |                                                                                                    | include special a                | ttributes                                     |
| Value Modification (3)     Organization (3)                                                                                                    |                                                                                                    | min                              | 0.0                                           |
| De-Normalize<br>Scale by Weights                                                                                                    |                                                                                                    | max                              | 0.0                                           |
|                                                                                                    |                                                                                                    | 🕑 Help 💥                         | Comment 🕱                                     |
|                                                                                                    | A Problems To Log                                                                                                    | Sa Numer                         | rical to Binominal<br>RapidMiner Core)        |
|                                                                                                    | 3 potential problems                                                                                                    |                                  |                                               |
|                                                                                                    | Message Fixes Location                                                                                                    | Synopsis                         |                                               |
|                                                                                                    | 🛆 Parameter 'repository entry' accesses a repository by name (//Local 🙆 No quick fix available 🛛 👹 Retrieve dataapriorieli        |                                  |                                               |
|                                                                                                    | 😵 Mandatory input missing at port Numerical to Binominal example se 🖲 Choose among 2 available qui 💀 Numerical to Binomin         | the selected r                   | changes the type of<br>umeric attributes to a |
|                                                                                                    | S Mandalory input missing at port Select Attributes.example set input. 📀 Choose among 2 available qui 🔣 Select Attributes.example | binominal type<br>values of thes | e. It also maps all<br>e attributes to        |
| Drag to move.                                                                                                    |                                                                                                    |                                  |                                               |

Gambar 11. Drag and Drop Operator Numerical to Binominal

Gambar 11 dapat dilihat *drag and drop* pada operator *Numerical to Binomal* yang merupakan operator yang berfungsi mengubah nilai dengan tipe data *Numerical* menjadi tipe data *Binominal* yang artinya tipe data yang hanya memiliki 2 nilai yaitu *True or False*. Langkah selanjutnya *drag and drop* operator *Fp-Growth* seperti yang terlihat pada Gambar 12 berikut :

| 3 <new process*=""> – RapidMiner 5.3.000 @ DESKTC</new> | P-Q5TI8IJ                                                                                                    |                                                           | – 🗆 ×                                |
|---------------------------------------------------------|----------------------------------------------------------------------------------------------------|-----------------------------------------------------------|--------------------------------------|
| Eile Edit Process Tools View Help                       |                                                                                                    |                                                           |                                      |
| 🖹 🕥 🗟 🔂 🕼 🖉 🔊                                           | I 🕨 II 🔳 🛐 🛒 👁                                                                                                    |                                                           |                                      |
| Operators X 🖁 🗢 🖻                                       | Process X EXML X                                                                                                    |                                                           | Parameters 🕺 📵 Context 🗶             |
| 🥔 👻 [fp                                                 | The second second seco         | Ø • 🛄 🕸 🕹 •                                               | 2 6 8 9 <b>9</b> •                   |
| Modeling (1)     Association and Item Set Mining (1)    | Main Dragons                                                                                                    |                                                           | TR FP-Growth                         |
| - PR FP-Growth                                          | mail Plocess                                                                                                    |                                                           | find min number of itemsets          |
|                                                         | inp D                                                                                                    | res                                                       |                                      |
|                                                         | Retrieve dataa Numerical to                                                                                                    |                                                           | min number of itemsets 100           |
|                                                         | exa exa                                                                                                    |                                                           | min support 0.3                      |
|                                                         | Cito 🧖                                                                                                    |                                                           |                                      |
|                                                         |                                                                                                    |                                                           |                                      |
|                                                         |                                                                                                    |                                                           |                                      |
|                                                         |                                                                                                    |                                                           |                                      |
|                                                         | Select Attribu                                                                                                    | FP-Growth                                                 |                                      |
|                                                         | exa exa ot                                                                                                    | exa exa p                                                 |                                      |
| Repositories × 53 m                                     |                                                                                                    | eΛ                                                        |                                      |
|                                                         |                                                                                                    |                                                           |                                      |
| E: Samples (cone)                                       |                                                                                                    |                                                           | A hidden expert parameters           |
| B B DB                                                  |                                                                                                    |                                                           |                                      |
| E P Local Repository (Yakuza)                           |                                                                                                    |                                                           | 🕜 Help 🕺 🗎 Comment 💥                 |
| E Gata (Yakuza)                                         |                                                                                                    |                                                           | · ·                                  |
|                                                         |                                                                                                    |                                                           | FP-Growth (RapidMiner Core)          |
|                                                         | 🔥 Problems 🕱 🔒 Log 🕱                                                                                                    |                                                           |                                      |
|                                                         | https://www.second.com/approx/approx/ |                                                           | Synopsis                             |
|                                                         | Message                                                                                                    | Fixes Location                                            | This second a still show a location  |
|                                                         | A Parameter 'repository entry' accesses a repository by name (//Local .                                                                                                    | 🙆 No quick fix available 🛛 👹 Retrieve dataapriorieli      | all frequent itemsets from the given |
|                                                         | 2 Mandatory input missing at port Numerical to Binominal.example se                                                                                                    | 📀 Choose among 2 available qui 🌯 Numerical to Binomin     | ExampleSet using the FP-tree data    |
|                                                         | Wandatory input missing at port FP-Growth.example set.                                                                                                    | Choose among 2 available qui R FP-Growth.example set      | structure. It is compulsory that all |
|                                                         | Mandatory input missing at port Select Attributes.example set input.                                                                                                    | The choose among 2 available qui 🔛 Select Attributes.exam | attributes or the input ExampleSet   |
| Drag to move.                                           |                                                                                                    |                                                           |                                      |

Gambar 12. Drag and Drop Operator FP-Growth

Gambar 12 dapat dilihat *drag and drop* pada operator *FP-Growth* sebagai operator yang menghasilkan pola kombinasi pengeluaran dan pemasukan obat. *Fp-Growth* digunakan sebaagai pengganti operator algoritma Apriori. Langkah selanjutnya *drag and drop* operator *Create Association Rules* seperti yang terlihat pada Gambar 13 berikut :

| 🥸 <new process*=""> – RapidMiner 5.3.000 @ DESKTOP-Q5TI8U</new>                                                          | – a ×                                |
|----------------------------------------------------------------------------------------------------|--------------------------------------|
| Eile Edit Process Iools View Help                                                                                        |                                      |
| 🕐 📦 🗔 🔂 🥬 🛝 🥼 🕨 🔳 🔟 🖉 🖲                                                                                                  |                                      |
| 🖻 Operators 🕱 🔛 🖉 🖉 🖉 🖉 🖉 SVAL 🕱                                                                                         | 😼 Parameters 🗶 🌒 Context 🗶           |
|                                                                                                    | • 🚨 😼 🦻 🦻 🕵 🗣 🖡 •                    |
| Process Control (1)                                                                                                    | Create Association Rules             |
| Let val Loop (1) Main Process                                                                                            | criterion confidence                 |
|                                                                                                    | s chemon                             |
| er = rites (z)                                                                                                    | min confidence 0.8                   |
|                                                                                                    |                                      |
| G ← Mascalaton and Item Set Mining (1)                                                                                   |                                      |
|                                                                                                    |                                      |
| 🖻 🟐 Thresholds (1)                                                                                                    |                                      |
| - ↓ Create Intreshold                                                                                                    |                                      |
| E Select Attribu FP-Growth                                                                                               |                                      |
| E · Wisual Evaluation (1)                                                                                                |                                      |
|                                                                                                    |                                      |
|                                                                                                    |                                      |
| Br 🗇 Samples (none)                                                                                                    | ⚠ 2 hidden expert parameters         |
| B B DB                                                                                                    |                                      |
|                                                                                                    | Help K E Comment K                   |
| E i processes (Valuza)                                                                                                   | Create Association Bules             |
|                                                                                                    | (RapidMiner Core)                    |
| A Problems 😫 🗟 Log 🕱                                                                                                    |                                      |
| 2 5 potential problems                                                                                                   | Synopsis                             |
| Message Fixes Location                                                                                                   |                                      |
| A Parameter repository entry accesses a repository by name (/Loca                                                        | This operator generates a set of     |
| mencarcy input messing at port vormerical to Binominal example s Choose among 2 valiable qu                              | association rules from the given set |
| 😵 Mandatory input missing at port Create Association Rules Item set 👻 Choose among 2 available qu 📭 Create Association R | or nequent tremsets.                 |
|                                                                                                    | Description                          |

Gambar 13. Drag and Drop Operator Create Association Rules

Gambar 13 dapat dilihat *drag and drop* pada operator *Create Assoction Rules* sebagai operator yang menentukan pola model asosiai dari data yang digunakan dengan menggunakan nilai minimum *Confidence* tertentu yang digunakan. Pada operator ini digunakan nilai *Confidence* dengan nilai minimum 80% atau 0,8 seperti pada Gambar 13. Langkah menghubungkan seluruh seperti yang terlihat pada Gambar 14 berikut :

| 3 <new process*=""> - RapidMiner 5.3.000 @ DESKTC</new> | P-QSTIBU                                                                                                    | – ø ×                                |
|---------------------------------------------------------|----------------------------------------------------------------------------------------------------|--------------------------------------|
| Eile Edit Process Tools View Help                       |                                                                                                    |                                      |
| 🖹 🧊 🔜 🖬 🖓 🔊 🛝 (                                         |                                                                                                    |                                      |
| Operators 🕺 💱 🗢 🔯 🔪                                     | Process X F XML X                                                                                                    | 😥 Parameters 🕺 🌘 Context 🕺           |
| 🥔 🗕 create 🛛 😵 🎾 👫                                      | 🔄 🕶 🛫 👚 Process 🕨 🖉 🕶 🛄 🛊 😨 🥔 👙 🖛                                                                                          | 🍇 👦 🖷 🔛 🗮 🗣                          |
| E 🚳 Process Control (1)                                 |                                                                                                    | Process                              |
| E Create Learning Curve                                 | Main Process                                                                                                    | logverbosity                         |
| E 🚳 Utility (2)                                         | ire) (res                                                                                                    |                                      |
| Create Directory                                        | Retrieve dataa Numerical to Create Associ                                                                                  | logfile                              |
| Create Archive File  Modeling (3)                       |                                                                                                    |                                      |
| E Ssociation and Item Set Mining (1)                    |                                                                                                    |                                      |
| E Model Application (2)                                 |                                                                                                    |                                      |
| Greate Threshold                                        |                                                                                                    |                                      |
| $-\sqrt{x}$ Create Formula                              | Select Attribu                                                                                                    |                                      |
| Given (1)     Given (1)                                 | ( eta eta)                                                                                                    |                                      |
| 🗆 % Create Lift Chart 🔤                                 | er 🕽 🙀 er 🕽                                                                                                    |                                      |
| Repositories 🛛 💱 🙃 🔯                                    | 0                                                                                                    |                                      |
|                                                         |                                                                                                    | A                                    |
| Samples (none)     B.                                   |                                                                                                    | 4 hidden expert parameters           |
| E @ Local Repository (Yakuza)                           |                                                                                                    | 2 Help 🕱 🖹 Comment 🕱                 |
| E data makurat                                          |                                                                                                    |                                      |
| E G processes (ramza)                                   |                                                                                                    | Process                              |
|                                                         | 🔥 Problems 🕺 🔒 Log 🗶                                                                                                    | Synanziz                             |
|                                                         | Se One potential problem                                                                                                   | Synchron                             |
|                                                         | Message Fixes Location                                                                                                    | The root operator which is the outer |
|                                                         | 🔥 Parameter 'repository entry' accesses a repository by name (//Local 🛞 No quick fix available 🛛 👹 Retrieve dataapriorieli | most operator of every process.      |
|                                                         |                                                                                                    |                                      |
|                                                         |                                                                                                    | Description                          |
| •                                                       |                                                                                                    |                                      |

Gambar 14. Hubungan Antar Operator

Gambar 14 dapat dilihat bentuk hubungan keseleuruhan operator yang digunakan untuk mendapatkan hasil pola kombinasi pengeluaran dan pemasukan obat. Setelah itu klik jalankan pada *Main Process* untuk mendapatkan hasil dari bentuk Algoritma Apriori pada *RapidMiner*. Hasil yang diperoleh seperti yang terlihat pada Gambar 15 berikut :

Elischa Febrivani<sup>1</sup>, Saifullah<sup>2</sup>, Riki Winanjaya<sup>3</sup> [Penerapan Data Mining Asosiasi Pada Persediaan 33 Obat]

| 🥸 <new process*=""> – RapidMiner 5.3.0</new> | 00 @ 0    | DESKTOP-Q5TI8U                                 |                                        |            |         |           |          |        |         |       |   | - 8 ×                                  |
|----------------------------------------------|-----------|------------------------------------------------|----------------------------------------|------------|---------|-----------|----------|--------|---------|-------|---|----------------------------------------|
| <u>File Edit Process Tools View</u>          | Help      |                                                |                                        |            |         |           |          |        |         |       |   |                                        |
| 🗐 🔚 🖬 🖉                                      |           | 🛯 🥒 🕨 🔳 🛐 🛒                                    | (1)                                    |            |         |           |          |        |         |       |   |                                        |
| 🐺 Result Overview 🙁 🕅 🕅 Fr                   | equen     | titemSets (FP-Growth) 🛛 🖊 🕅 Associa            | tionRules (Create Association Rules) 🚿 | ExampleSet | (Numeri | al to Bir | ominal)  | ×      |         |       |   | 📑 Repositories 🛛 👯 🗢 🔯                 |
| Table View     Graph View     Te             | ext Vie   | w O Annotations                                |                                        |            |         |           |          | 1      | ×       | b 🤌   | - | 😫 🛃 🗸 🎕 🎕 🎕 🖶                          |
| Show rules matching                          | No.       | Premises                                       | Conclusion                             | Support    | Confid. | . LaPI    | Gain     | p-s    | Lift    | Convi |   | Samples (none)                         |
| all of these conclusions:                    | 1         | Amlodipin 10mg, Neurodex                       | Isoniazid 100                          | 0.333      | 0.800   | 0.941     | -0.500 0 | .090 1 | 1.371   | 2.083 |   | - 📑 DB                                 |
| all of these conclusions.                    | 2         | Isoniazid 100, Neurodex                        | Amlodipin 10mg                         | 0.333      | 0.800   | 0.941     | -0.500 0 | .021 1 | 1.067   | 1.250 |   | E W Local Repository (Yakuza)          |
| Amlodipin 10mg                               | 3         | Neurodex                                       | Amlodipin 10mg                         | 0.417      | 0.833   | 0.944     | -0.583 0 | .042 1 | 1.111   | 1.500 |   | E 🔄 data (Yakuza)                      |
| Isoniazid 100                                | 4         | Neurodex                                       | Isoniazid 100                          | 0.417      | 0.833   | 0.944     | -0.583 0 | .125 1 | 1.429   | 2.500 |   | dataapriorielicha matuza - v1. 9/1/20  |
| Neurodex                                     | 5         | Isoniazid 100                                  | Amlodipin 10mg                         | 0.500      | 0.857   | 0.947     | -0.667 0 | .062 1 | 1.143   | 1.750 |   | GataC45iita (Yakuza - VI, 8/28/20 8:38 |
| Haloperidol 2mg                              | 6         | Metil prednisolon 4                            | Amlodipin 10mg                         | 0.250      | 1       | 1         | -0.250 0 | .062 1 | 1.333   | 00    |   | DITICESSES (Yaluza)                    |
| Mecobalamin                                  | 7         | Alprazolam 0,5 mg                              | Amlodipin 10mg                         | 0.250      | 1       | 1         | -0.250 0 | .062 1 | 1.333   | 00    |   |                                        |
| Domperidon                                   | 8         | NMR                                            | Amlodipin 10mg                         | 0.167      | 1       | 1         | -0.167 0 | .042 1 | 1.333   | 00    |   |                                        |
| Metil prednisolon 4                          | 9         | Haloperidol 1,5mg                              | Amlodipin 10mg                         | 0.167      | 1       | 1         | -0.167 0 | .042 1 | 1.333   | 00    |   |                                        |
| Alerazolam 0.5 mg                            | 10        | Clopidogrel 75                                 | Amlodipin 10mg                         | 0.167      | 1       | 1         | -0.167 0 | .042 1 | 1.333   | 00    |   |                                        |
| NMR                                          | 11        | Asam mefenamat                                 | Amlodipin 10mg                         | 0.167      | 1       | 1         | -0.167 0 | .042 1 | 1.333   | 00    |   |                                        |
| Lenal Ace                                    | 12        | Asam mefenamat                                 | Isoniazid 100                          | 0.167      | 1       | Ψ         | -0.167 0 | .069 1 | 1.714   | 00    |   |                                        |
| Ketosteril                                   | 13        | Clopidogrel 75                                 | Neurodex                               | 0,167      | 1       | 1         | -0.167 0 | 083 2  | 2       | 00    |   |                                        |
| Haloperidol 1,5mg                            | 14        | Asam mefenamat                                 | Neurodex                               | 0.167      | 1       | 1         | -0.167 0 | .083 2 | 2       | 00    |   |                                        |
| Clopidogrel 75                               | 15        | NMR                                            | Haloperidol 2mg                        | 0.167      | 1       | 1         | -0.167 0 | .083 2 | 2       | 00    |   |                                        |
| Asam mefenamat                               | 16        | Lansoprazole 30mg                              | Domperidon                             | 0.250      | 1       | 1         | -0.250 0 | 167 3  | 3       |       |   |                                        |
|                                              | 17        | Lenal Ace                                      | Ketosteril                             | 0.167      | 1       | 1         | -0.167 0 | .139 6 | 3       |       |   |                                        |
| Min Criterion:                               | 18        | Ketosteril                                     | Lenal Ace                              | 0 167      | 1       | 1         | -0 167 0 | 139 6  | 3       | 00    |   |                                        |
|                                              | 19        | Isoniazid 100. Domperidon                      | Amlodipin 10mg                         | 0.083      | 1       | 1         | -0.083 0 | 021 1  | 1.333   |       |   |                                        |
| confidence 🔻                                 | 20        | Isoniazid 100 Metil prednisolon 4              | Amlodipin 10mg                         | 0 167      | 1       | 1         | -0 167 0 | 042 1  | 1 3 3 3 | 00    |   |                                        |
| Min. Criterion Value:                        | 21        | Isoniazid 100 Alprazolam 0.5 mg                | Amlodipin 10mg                         | 0.167      | 1       | 1         | -0 167 0 | 042 1  | 1.333   | 00    |   |                                        |
|                                              | 22        | Amlodipin 10mg, Lenal Ace                      | Isoniazid 100                          | 0.083      | 1       | 1         | -0.083 0 | .035 1 | 1.714   | 00    |   |                                        |
| 🗟 Log 🗶 👯 🖨 🔟                                |           |                                                |                                        |            |         |           |          |        |         |       |   | System Monitor 🙁 💱 🛥 🔯                 |
| 🔲 🥔 🕮                                        |           |                                                |                                        |            |         |           |          |        |         |       |   |                                        |
| Sep 1, 2020 5:02:52 AM INFO: No file         | name      | aven for result file, using stdout for logging | a results!                             |            |         |           |          |        |         |       | _ |                                        |
| Sep 1, 2020 5:02:52 AM INFO: Proces          | ss star   | ts                                             |                                        |            |         |           |          |        |         |       |   |                                        |
| Sep 1, 2020 5:02:52 AM INFO: Loadin          | ng initi: | al data.                                       |                                        |            |         |           |          |        |         |       |   | Hax: 1.1 GB                            |
| Sep 1, 2020 5:02:53 AM INFO: Saving          | resul     | ts.                                            |                                        |            |         |           |          |        |         |       |   | Total: 109 MB                          |
| Sep 1, 2020 5:02:53 AM INFO: Proces          | ss tinis  | aned successiony aner 0 s                      |                                        |            |         |           |          |        |         |       |   |                                        |
| •                                            |           |                                                |                                        |            |         |           |          |        |         |       |   |                                        |

Gambar 15. Tampilan Hasil Association Rules

Gambar 15 dapat dilihat bentuk pola yang diperoleh hasil *Association Rule* yang memenuhi *Confidence* minimal sekaligus hasil akhir dari implementasi *RapidMiner* sebagai berikut :

Tabel 1. Tampilan Hasil Association Rules

| Nama Itemset                               | Support (%) | Confidence (%) |
|--------------------------------------------|-------------|----------------|
| Amlodipin 10mg, Neurodex dan Isoniazid 100 | 33          | 80             |
| Isoniazid 100 Neurodex dan Amlodipin 10mg  | 33          | 80             |
| Neurodex dan Amlodipin 10mg                | 41          | 83             |
| Neurodex dan Isoniazid 100                 | 41          | 83             |
| Isoniazid 100 dan Amlodipin 10mg           | 50          | 86             |

Berdasarkan hasil implementasi dari *RapidMiner*, maka diperoleh pola kombinasi pengeluaran dan pemasukan obat yang paling tinggi adalah Isoniazid 100 dan Amlodipin 10mg dengan *support* 50% dan *confidence* 86%. Kemudian selanjutnya diperoleh Neurodex dan Amlodipin dengan *support* 41% dan *confidence* 83%. Selanjutnya diperoleh Neurodex dan Isoniazid 100 dengan *support* 41% dan *confidence* 83%. Selanjutnya diperoleh Amlodipin 10mg, Neurodex dan Isoniazid 100 dengan *support* 33% dan *confidence* 80% dan terakhir diperoleh Isoniazid 100, Neurodex dan Amlodipin 10mg dengan *support* 33% dan *confidence* 80%.

#### **IV. Kesimpulan**

Berdasarkan penelitian yang dilakukan dapat disimpulkan bahwa untuk mencari pola kombinasi asosiasi pengeluaran dan pemasukan obat menggunakan Algoritma Apriori dengan menggunakan minimum support 30% dan minimum confidence 80%. Pengolahan itemset yang mencapai minimum support 30% selanjutnya mencari nilai 2 itemset, 3 itemset sampai tidak ada itemset yang tidak mencapai minimum support 30%. Setelah mendapat minimum support 30% pada 3 itemset, selanjutnya menentukan nilai confidence yang telah mencapai 80%. Hasil yang diperoleh terdapat tiga jenis obat yang sering terjual pada tahun 2018 yaitu Isoniazid, dan Neurodex pada Amlodipin 10mg. Hasil pengujian membentuk aturan itemset yang bisa dijadikan item yang saling berkaitan dengan item lain dalam pola penjualan.

Elischa Febrivani<sup>1</sup>, Saifullah<sup>2</sup>, Riki Winanjaya<sup>3</sup> [Penerapan Data Mining Asosiasi Pada Persediaan 34 Obat]

# Ucapan Terima Kasih

Ucapan terimakasih dipersembahkan kepada seluruh pihak terkait yang telah berkontribusi dalam penelitian ini sehingga penelitian dapat terlaksana dengan baik dan lancar tanpa kendala.

#### Daftar Pustaka

- Wijayanti, A. W. (2017). Analisis Hasil Implementasi Data Mining Menggunakan Algoritma Apriori Pada Apotek. Jurnal Edukasi Dan Penelitian Informatika (Jepin), 3(1), 60. Https://Doi.Org/10.26418/Jp.V3i1.19534
- [2] Syaripudin, G. A., & Faizal, E. (2017). Implementasi Algoritma Apriori Dalam Menentukan Persediaan Obat. Jiko (Jurnal Informatika Dan Komputer), 2(1), 10–14. Https://Doi.Org/10.26798/Jiko.2017.V2i1.56
- [3] Afdal, M., & Rosadi, M. (2019). Penerapan Association Rule Mining Untuk Analisis. 5(1), 99–108.
- [4] Defiyanti, S., Jajuli, M., & W, N. R. (2017). Optimalisasi K Medoid Dalam Pengklasteran Mahasiswa Pelamar Beasiswa Dengan Cubic Clustering Criterion. Teknosi, 03(01), 211–218.
- [5] Sujaini, H. (2016). Analisis Asosiasi Pada Transaksi Obat Menggunakan Data Mining Dengan Algoritma A Priori. Justin, 4(2), 6.
- [6] Yanto, R., & Khoiriah, R. (2015). Implementasi Data Mining Dengan Metode Algoritma Apriori Dalam Menentukan Pola Pembelian Obat. Creative Information Technology Journal, 2(2), 102. <u>Https://Doi.Org/10.24076/Citec.2015v2i2.41</u>
- [7] Purba, R., & Lubis, R. K. (2020). SOSIALISASI E- COMMERCE BAGI REMAJA MELALUI MEDIA SPEAKING ACTIVITY DI MTsN 1 DELI SERDANG. Jurnal Pengabdian Kepada Masyarakat Nusantara, 2(1), 8-20. Retrieved from http://ejournal.sisfokomtek.org/index.php/jpkm/article/view/44
- [8] Purba, R., & Lubis, R. K. (2020). SOSIALISASI E- COMMERCE BAGI REMAJA MELALUI MEDIA SPEAKING ACTIVITY DI MTsN 1 DELI SERDANG. Jurnal Pengabdian Kepada Masyarakat Nusantara, 2(1), 8-20. Retrieved from http://ejournal.sisfokomtek.org/index.php/jpkm/article/view/44
- [9] Fahmi, H., & Sijabat, P. I. (2020). PENGENALAN GOOGLE CLASS KEPADA TENAGA PENGAJAR DI PONDOK PESANTREN MODREN NURUL HAKIM. Jurnal Pengabdian Kepada Masyarakat Nusantara, 2(1), 1-7. Retrieved from http://ejournal.sisfokomtek.org/index.php/jpkm/article/view/58
- [10] Br Sinulingga, N. A., & Dani, E. P. (2020). PELATIHAN PENGGUNAAN BAHASA ASING DALAM MEMASARKAN PRODUK KERAJINAN LIMBAH ANORGANIK MELALUI DIGITAL MARKETING DI MTS NEGERI 1 DELI SERDANG. Jurnal Pengabdian Kepada Masyarakat Nusantara, 2(1), 21-25. Retrieved from http://ejournal.sisfokomtek.org/index.php/jpkm/article/view/68
- [11]Ersika Puspita Dani, Nora Anisa Br Sinulingga, & Rafika Purba. (2020). PELATIHAN PENGGUNAAN GOOGLE CLASSROOM BAGI GURU MTS NEGERI 1 DELI SERDANG DI MASA PANDEMIK COVID 19 . Jurnal Pengabdian Kepada Masyarakat Nusantara, 2(1), 26-31. Retrieved from http://ejournal.sisfokomtek.org/index.php/jpkm/article/view/69